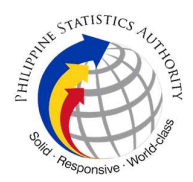

## 2. Issuance of ePhilID (Printed) at PhilSys Registration Center

Issuance of the ePhillD is a proactive strategy of the Philippine Statistics Authority that allows registered persons to immediately enjoy the benefits of the PhillD, such as better access to public and private services. Registered persons with available PhilSys Number may avail of the ePhillD issuance in their preferred PhilSys Registration Center.

The ePhilID has the same functionality and validity as the PhilID card. For every PhilSys registered person, a physical PhilID card is allocated. Hence, registered persons will still receive their PhilID card even if they have already claimed their ePhilID.

| Office or Division:                                                                                                    | PhilSys Registry Office                                     |
|----------------------------------------------------------------------------------------------------|-------------------------------------------------------------|
| Classification:                                                                                                    | Simple                                                      |
| Type of Transaction:                                                                                                    | G2C – Government to Citizen                                 |
| Who may avail:                                                                                                    | General Public                                              |
| CHECKLIST OF<br>REQUIREMENTS                                                                                                    | WHERE TO SECURE                                             |
| 1. A printed or electronic copy<br>of the Transaction Reference<br>Number (TRN) or transaction<br>slip bearing the name of the<br>client. | Any selected PhilSys Registration Centers and mobile teams. |
| 2. Appointment Reference<br>Number                                                                                                    | https://appt.philsys.gov.ph                                 |

| CLIENT STEPS                                                                                                    | AGENCY<br>ACTIONS                                                        | FEES TO BE<br>PAID | PROCESSING<br>TIME | PERSON<br>RESPONSIBLE                                              |
|----------------------------------------------------------------------------------------------------|--------------------------------------------------------------------------|--------------------|--------------------|--------------------------------------------------------------------|
| 1. Access<br>the link<br>https://appt.phils<br>ys.gov.ph and<br>encode the 29-<br>digit TRN to<br>check the<br>availability of the<br>PSN/ePhilID. | 1.1. Provide the<br>status of the<br>availability of the<br>PSN/ePhiIID. | None               | 2 minutes          | None<br>Note: This process<br>is being performed<br>by the system. |
| 2. Once<br>verified,<br>schedule an<br>appointment at<br>the preferred                                                                             | 2.1. Provide the appointment slip together with the ARN.                 | None               | 2 minutes          | None<br>Note: This process<br>is being performed<br>by the system. |

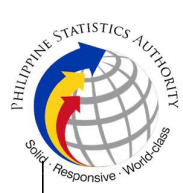

| PhilSys<br>Registration<br>Center and save<br>a screenshot or<br>print the<br>appointment Slip<br>together with the<br>ARN. |                                                                                                    |      |           |                                                   |
|----------------------------------------------------------------------------------------------------|----------------------------------------------------------------------------------------------------|------|-----------|---------------------------------------------------|
| 3. Arrive at<br>the PhilSys<br>Registration<br>Center and<br>proceed to the<br>Screening Area.                              | <ul> <li>3.1. Receive the requesting party.</li> <li>3.2. Ask the requesting party to present a physical or digital copy of the transaction slip.</li> <li>Note: In the absence of the TRN, the Screener shall advise the requesting party to wait for the delivery of the PhiIID.</li> </ul>                                                                                                    | None | 2 minutes | Screener<br>PhilSys<br>Registration Team<br>(PRT) |
| 4. Present<br>a copy of the<br>transaction slip.                                                                            | 4.1. Confirm if<br>the requesting party<br>is the owner of the<br>transaction slip and<br>if he/she received<br>his/her PhiIID.<br>Note: If the<br>requesting party is<br>an authorized<br>representative of<br>the owner of the<br>transaction slip,<br>request him/her to<br>present an<br>authorization letter<br>or a birth/marriage<br>certificate as proof<br>of relationship, if<br>applicable. | None | 2 minutes | Screener<br>PhilSys<br>Registration Team<br>(PRT) |
| 5. Proceed<br>to the<br>Registration Kit                                                                                    | 5.1. Encode the 29-digit TRN.                                                                                                    | None | 5 minutes | Registration Kit<br>Operator PhilSys              |

|                                                          |                                                                                                    |  | und the state of the state of t | STATISTICS 7LILION |
|----------------------------------------------------------|----------------------------------------------------------------------------------------------------|--|----------------------------------------------------------------------------------------------------|--------------------|
| Operator Station<br>and present the<br>transaction slip. | 5.2. Search the availability of the requesting party's ePhilID.                                                                                                    |  | Registration Team<br>(PRT)                                                                                                    | "Responsive" Wor   |
|                                                          | Note: Requesting<br>parties without<br>available ePhilID<br>shall be required to<br>fill out the<br>prescribed TRN log<br>sheet. The<br>information<br>provided through<br>the log sheet shall<br>be used to inform<br>the registered<br>person once his/her<br>ePhilID becomes<br>available. |  |                                                                                                    |                    |
|                                                          | 5.3. Verify the identity by comparing the face of the requesting party and the front-facing photograph displayed on the screen.                                                                                                    |  |                                                                                                    |                    |
|                                                          | Note: In case of any<br>discrepancy,<br>request to present<br>identification and/or<br>supporting<br>documents.                                                                                                    |  |                                                                                                    |                    |
|                                                          | 5.4. Download the PDF file.                                                                                                    |  |                                                                                                    |                    |
|                                                          | 5.5. Enter the password to open the PDF file.                                                                                                    |  |                                                                                                    |                    |
|                                                          | 5.6. Scan the<br>QR code using<br>https://verify.philsys<br>.gov.ph to check the<br>consistency                                                                                                    |  |                                                                                                    |                    |

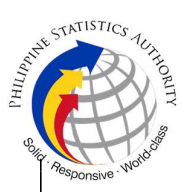

|                                                               | betweenthedemographicinformationandembedded photo inthe QR code andthe ePhilID.5.7.5.7.Printthe ePhilID.5.8.Readthereminders written atthe bottom part ofthe printed ePhilID.                  |      |            |                                                                    |
|---------------------------------------------------------------|----------------------------------------------------------------------------------------------------|------|------------|--------------------------------------------------------------------|
| 6. Receive<br>the printed<br>ePhiIID and<br>transaction slip. | <ul> <li>6.1. Issue the printed ePhilID and return the transaction slip.</li> <li>6.2. Keep a record of TRNs from all issued and/or unissued ePhilID transactions in the log sheet.</li> </ul> | None | 2 minutes  | Registration Kit<br>Operator PhilSys<br>Registration Team<br>(PRT) |
| None                                                          | 6.3.<br>Permanentl<br>y delete the<br>softcopy of the<br>downloaded ePhilID<br>at the end of<br>operational hours.                                                                             | None | 2 minutes  | Registration Kit<br>Operator PhilSys<br>Registration Team<br>(PRT) |
|                                                               | TOTAL:                                                                                                    | None | 17 minutes |                                                                    |